# VMS 取り扱い説明書

| 1. | ダウンロードとインストールP2  |
|----|------------------|
| 2. | アプリケーションセットアップP3 |
| 3. | サイト登録P4          |
| 4. | ライブ映像閲覧方法P5      |
| 5. | 過去映像閲覧方法P6       |
| 6. | ダウンロードした映像の再生P8  |

# 1.ダウンロードとインストール

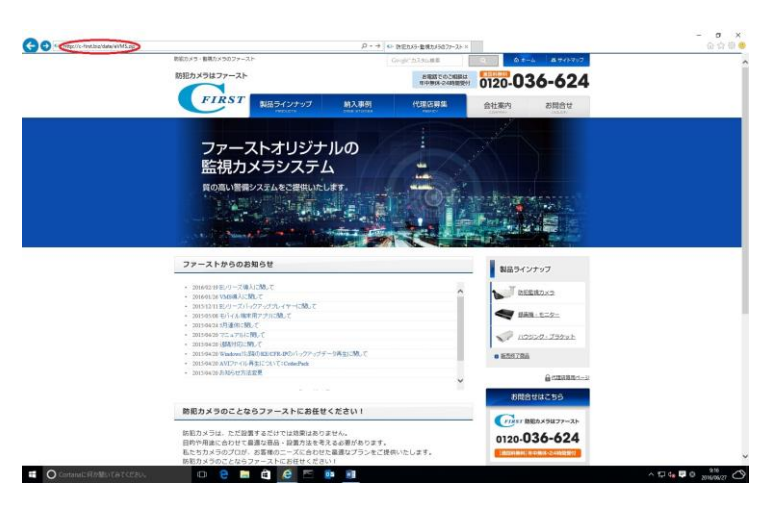

アドレスバーに<u>http://www.c-first.co.jp/eVMS.zip</u>

と入力し、VMS をダウンロードして下さい。

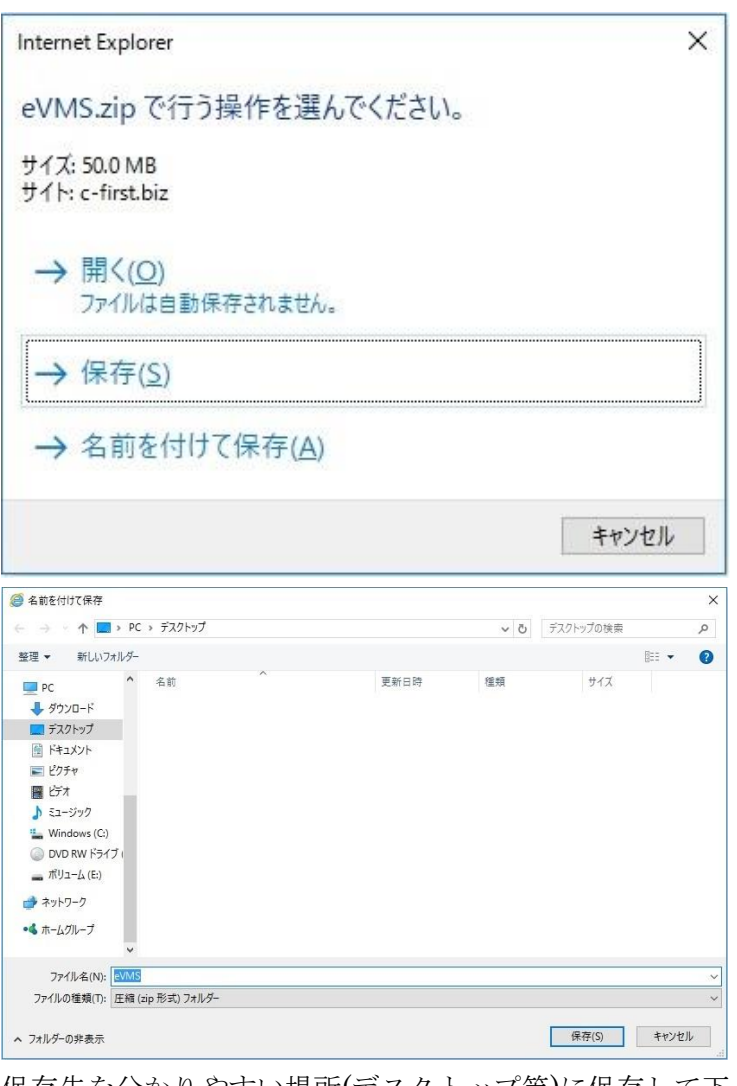

保存先を分かりやすい場所(デスクトップ等)に保存して下 さい。

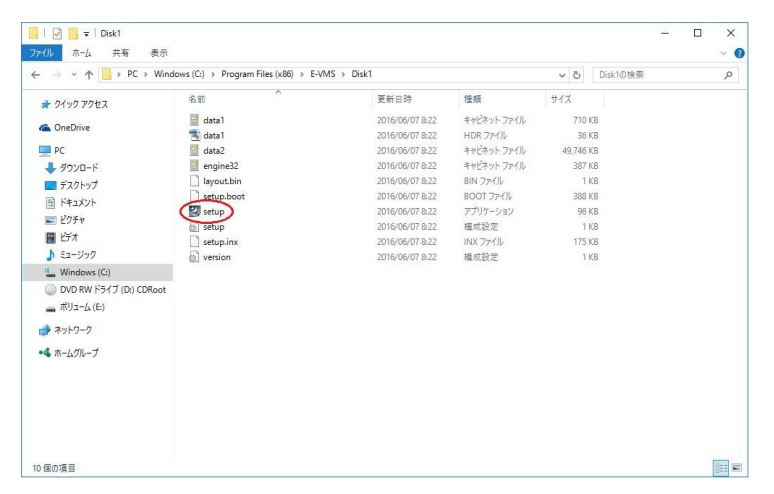

保存場所から右クリック→全て展開等で解凍し、

解凍先フォルダの中にある setup.exe を実行して下さい。

| VMS のセットアップ<br>設定言語の選択<br>インストールで使用する言語を次の中か        | ら選択して下さい | •       | <u></u> | ×     |
|-----------------------------------------------------|----------|---------|---------|-------|
| イタリア語<br>スペイン語<br>ポーランド語<br>ロシア語<br>英語<br>英語<br>日本語 |          |         |         |       |
| InstallShield                                       |          | 戻る(B) 【 | 沐へ(N)>) | <br>ม |

設定言語の選択で日本語を選び、「次へ」をクリック

| VMS Setup |                                                                                                    | × |
|-----------|----------------------------------------------------------------------------------------------------|---|
|           | VMS セットアップ・ヘようこそ<br>このフログラムは、VMSをコンピュータにインストールします。このセットアップ<br>フログラムを実行する前に、すべてのWindowsフログラムを終了する<br>ことを推奨します。 |   |
|           | < 戻る(B) <b>(次へ (N)) キャンセル</b>                                                                                 |   |

「次へ」をクリック

| /MS Setup                              |             | ×                                        |
|----------------------------------------|-------------|------------------------------------------|
| Install Options                        |             | 24                                       |
| Select from the install options below. |             |                                          |
| ☐ Install K-Lite Codec Pack            |             |                                          |
|                                        |             |                                          |
|                                        |             |                                          |
| istallShield                           |             |                                          |
|                                        | < 戻る(B) (次へ | (N)>>=================================== |

コーデックパックのインストールの有無 ※バックアップを取る際に AVI 形式で行う場合は パソコンに H.264 コーデックが入っていないと 映像が再生されません AVI 形式で保存しない場合は必要ありません

任意で選択し「次へ」をクリック。

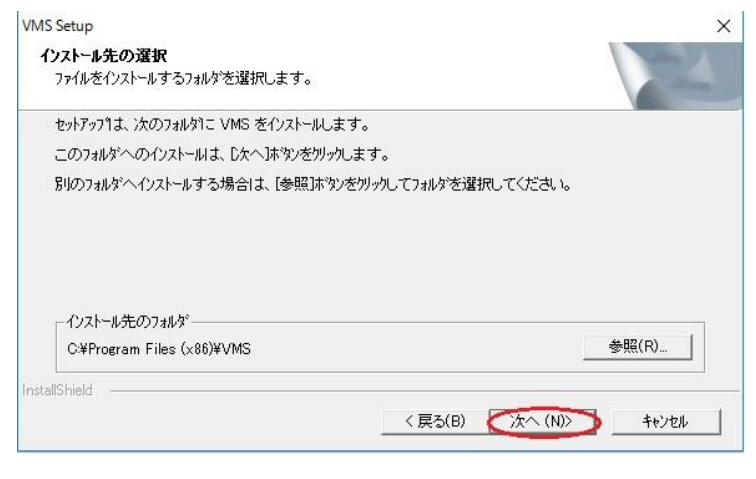

インストール先のフォルダを指定します。 フォルダに指定がなければ次へ。

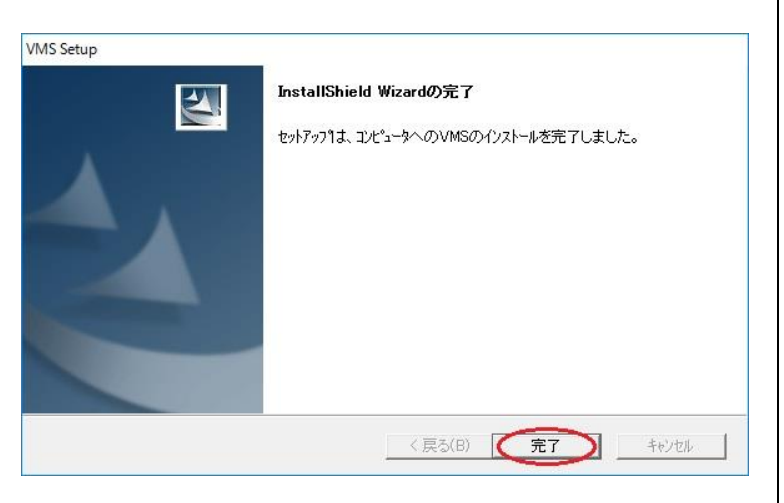

完了をクリックします。 これでインストールは完了です。 2. アプリケーションセットアップ

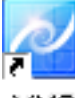

#### VMS

デスクトップにある VMS のアイコンをダブルクリック。

| 🙋 User Login   |                       |                 | ×      |
|----------------|-----------------------|-----------------|--------|
| 8 1            | User Name<br>Password | Administrator   |        |
|                | 2                     | Skip user login |        |
| Fullscreen Vid | eo Mode               | ЗСОК            | Cancel |

ログイン画面が出てきますので、Password を入力します。 Password の初期値は 1111111 です。

入力後 Skip user login にチェックを入れて OK を

クリックします。

※チェックを入れることで次回起動時にログイン作業が 省略できます。

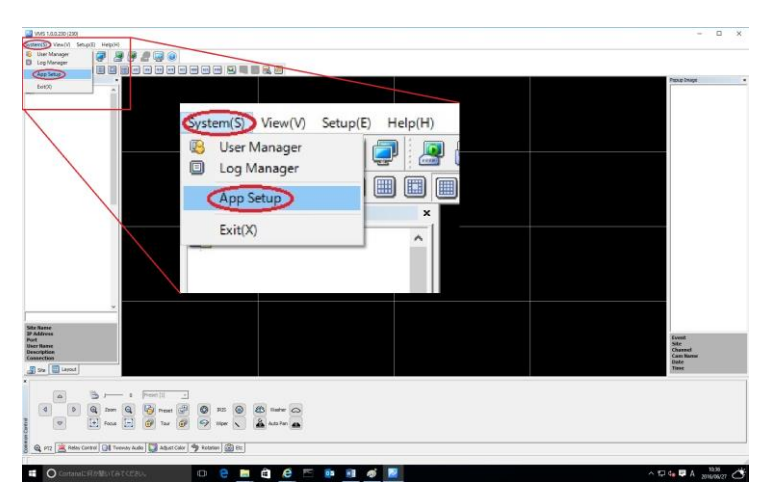

VMS の画面が開きましたら左上のメニューから、 System(S)→AppSetup の順にクリックして下さい。

| pp Setup                                                                                                    |                         |                        |
|----------------------------------------------------------------------------------------------------|-------------------------|------------------------|
|                                                                                                    |                         | 1                      |
| Connect Callback Auto Lock                                                                                                    | Live Record             | Execution              |
| Storage OSD Border Line Displa                                                                                                    | /   Langua              | ge Backu               |
| -                                                                                                    |                         |                        |
| -Save as                                                                                                    |                         |                        |
|                                                                                                    |                         |                        |
| C:¥Temp¥Image¥                                                                                                    |                         |                        |
| Record file                                                                                                    |                         |                        |
| C:¥Temp¥Video¥                                                                                                    |                         |                        |
|                                                                                                    |                         |                        |
| Firmware File Path                                                                                                    |                         |                        |
| C:¥Temp¥Firmware¥                                                                                                    |                         |                        |
| Jerrenprinninger                                                                                                    |                         |                        |
|                                                                                                    |                         |                        |
|                                                                                                    |                         |                        |
|                                                                                                    |                         |                        |
|                                                                                                    |                         |                        |
|                                                                                                    |                         |                        |
|                                                                                                    |                         |                        |
| [                                                                                                    | OK                      | Cancel                 |
|                                                                                                    | UK                      | Cancer                 |
|                                                                                                    |                         |                        |
| ロー 両方が明ちまものが                                                                                                    |                         |                        |
| Setup 画面が開きますので、                                                                                                    |                         |                        |
| Setup 画面が開きますので、                                                                                                    |                         |                        |
| Setup 画面が開きますので、<br>guage のタブをクリック。                                                                                                    |                         |                        |
| Setup 画面が開きますので、<br>guage のタブをクリック。                                                                                                    |                         |                        |
| Setup 画面が開きますので、<br>guage のタブをクリック。                                                                                                    |                         |                        |
| Setup 画面が開きますので、<br>guage のタブをクリック。                                                                                                    |                         |                        |
| Setup 画面が開きますので、<br>guage のタブをクリック。<br>                                                                                                    |                         |                        |
| Setup 画面が開きますので、<br>guage のタブをクリック。<br>App Setup<br>Connect   Callback   Auto Lock                                                                                                    | Live Record             | Execution              |
| Setup 画面が開きますので、<br>guage のタブをクリック。<br><pre></pre>                                                                                                    | Live Record             | Execution              |
| Setup 画面が開きますので、<br>guage のタブをクリック。<br><br><br><br><br>Connect   Callback   Auto Lock  <br><br>Storage   OSD   Border Line   Displa                                                                                                    | Live Record             | Execution<br>Backuj    |
| Setup 画面が開きますので、<br>guage のタブをクリック。<br>App Setup<br>Connect   Callback   Auto Lock  <br>Storage   OSD   Border Line   Displa                                                                                                    | Live Record             | Execution<br>Backup    |
| Setup 画面が開きますので、<br>guage のタブをクリック。<br>App Setup<br>Connect   Callback   Auto Lock  <br>Storage   OSD   Border Line   Displa                                                                                                    | Live Record             | execution<br>Backuj    |
| Setup 画面が開きますので、<br>guage のタブをクリック。<br>App Setup<br>Connect Callback Auto Lock Storage OSD Border Line Displa                                                                                                    | Live Record             | Execution<br>Backuj    |
| Setup 画面が開きますので、<br>guage のタブをクリック。<br>App Setup<br>Connect   Callback   Auto Lock  <br>Storage   OSD   Border Line   Displa<br>.anguage Setting                                                                                                    | Live Record             | Execution<br>Backuj    |
| Setup 画面が開きますので、<br>guage のタブをクリック。<br>App Setup<br>Connect   Callback   Auto Lock  <br>Storage   OSD   Border Line   Displa<br>.anguage Setting                                                                                                    | Live Record<br>y Langua | Execution<br>Backu     |
| Setup 画面が開きますので、<br>guage のタブをクリック。<br>App Setup<br>Connect   Callback   Auto Lock  <br>Storage   OSD   Border Line   Displa<br>.anguage Setting                                                                                                    | Live Record<br>7 Langua | 92 Backu               |
| Setup 画面が開きますので、<br>guage のタブをクリック。<br>App Setup<br>Connect   Callback   Auto Lock  <br>Storage   OSD   Border Line   Displa<br>Language Setting                                                                                                    | Live Record             | Execution<br>Backuj    |
| Setup 画面が開きますので、<br>guage のタブをクリック。<br>App Setup<br>Connect Callback Auto Lock Storage OSD Border Line Displa<br>Language Setting                                                                                                    | Live Record             | Execution<br>Backup    |
| Setup 画面が開きますので、<br>guage のタブをクリック。<br>App Setup<br>Connect   Callback   Auto Lock  <br>Storage   OSD   Border Line   Displa<br>.anguage Setting<br>English<br>English<br>English<br>English<br>正式になら<br>Polski<br>繁體中文<br>Pycokuň<br>French<br>Ling                    | Live Record             | Execution<br>Backu     |
| Setup 画面が開きますので、<br>guage のタブをクリック。<br>App Setup<br>Connect   Callback   Auto Lock  <br>Storage   OSD   Border Line   Displa<br>.anguage Setting<br>English<br>ミーン<br>English<br>ミーン<br>Turkce<br>Polski<br>繁體中文<br>Pycckuň<br>French<br>Wan<br>Espanol                 | Live Record<br>y Langua | ge Backu               |
| Setup 画面が開きますので、<br>guage のタブをクリック。<br>App Setup<br>Connect Callback Auto Lock<br>Storage OSD Border Line Displa<br>Language Setting<br>English<br>まこくは<br>日本語<br>Tutionの<br>Türkce<br>Polski<br>繁體中文<br>Pycckuň<br>French<br>'Lma<br>Espanol                           | Live Record             | 9 Execution<br>9 Backu |
| Setup 画面が開きますので、<br>guage のタブをクリック。<br>App Setup<br>Connect Callback Auto Lock Storage OSD Border Line Displa<br>Language Setting                                                                                                    | Live Record             | Execution<br>Backuj    |
| Setup 画面が開きますので、<br>guage のタブをクリック。<br>App Setup<br>Connect Callback Auto Lock Storage OSD Border Line Displa<br>Language Setting<br>English マ<br>English マ<br>English マ<br>English マ<br>French Turkce<br>Polski<br>繁健中文<br>Pycckuň<br>French<br>Lwm<br>Espanol         | Live Record             | Execution<br>Backup    |
| Setup 画面が開きますので、<br>guage のタブをクリック。<br>App Setup<br>Connect Callback Auto Lock Storage OSD Border Line Displa<br>Language Setting                                                                                                    | Live Record             | Execution<br>Backup    |
| Setup 画面が開きますので、<br>guage のタブをクリック。<br>App Setup<br>Connect Callback Auto Lock Storage OSD Border Line Displa<br>Language Setting                                                                                                    | Live Record             | Execution<br>Backup    |
| Setup 画面が開きますので、<br>guage のタブをクリック。<br>App Setup<br>Connect Callback Auto Lock Storage OSD Border Line Displa<br>Language Setting                                                                                                    | Live Record<br>7 Langua | Execution<br>Backu     |
| Setup 画面が開きますので、<br>guage のタブをクリック。<br>App Setup<br>Connect Callback Auto Lock Storage OSD Border Line Displa<br>Language Setting                                                                                                    | Live Record             | Execution<br>Backu     |
| Setup 画面が開きますので、<br>guage のタブをクリック。<br>App Setup<br>Connect Callback Auto Lock Storage OSD Border Line Displa<br>Language Setting<br>English 「<br>English 「<br>English 「<br>English 「<br>English 」<br>French Türkce<br>Polski<br>繁體中文<br>Pycckuit French<br>Uma Espanol | Live Record             | Execution<br>Backup    |
| Setup 画面が開きますので、<br>guage のタブをクリック。<br>upp Setup<br>Connect Callback Auto Lock Storage OSD Border Line Displa<br>.anguage Setting<br>English<br>ここでの<br>日本語<br>Turkce<br>Polski<br>繁體中文<br>Pycckuň<br>French<br>Uma<br>Espanol                                          | Live Record             | Execution<br>Backup    |

3. サイト登録

| WHS 1.0.0.220 (250)                                                |                                                                         | - D X                                           |
|--------------------------------------------------------------------|-------------------------------------------------------------------------|-------------------------------------------------|
| 2 - 2 - 2 - 2 - 2 - 2 - 2 - 2 - 2 - 2 -                            |                                                                         |                                                 |
| 新聞(2)-<br>ユーザー後期<br>1-ボー後期                                         |                                                                         | 7x77x544-3                                      |
|                                                                    | 2 VMS 1.0.0.230 (230)                                                   |                                                 |
|                                                                    | システム(S) ピュー(S) (全主(D)へルブ(H)<br>() () () () () () () () () () () () () ( |                                                 |
|                                                                    | 10.121 111 111 111 111 111 111 111 111 111                              |                                                 |
|                                                                    |                                                                         |                                                 |
|                                                                    |                                                                         |                                                 |
| 27-17-2-18-1-1<br>2-17-2-1<br>2回<br>Connection<br>重 9-11 回 1-(175) |                                                                         | 4 - Cyl<br>7 - Gyl<br>7 - Can Harrow<br>6<br>8) |
| a b j - i Posti<br>d b Q zee Q G heat (<br>p t heat - g zer (      | 2 ● 25 ● 26 meter ○<br>29 ─ 19 × ▲ An 2re ▲                             |                                                 |
| 🔍 enz 🚖 VL-4000 🕼 77.500.00 🖾 10-3002 4                            | 9 5-10.2.] ∰ 8508.]                                                     |                                                 |
| Web2WindowsEN(II)                                                  | 💿 🤤 🖻 🖨 🥙 📨 🕸 🧾 🗾                                                       | ^ 12 4∎ 🗟 0 🕺 🕅 2016/06/27                      |

#### 再起動した後

左上メニューの設定→サイトマネージャーの順に クリック。

|      | L        | Lawar | Line I         |
|------|----------|-------|----------------|
| DVR名 | IP //ドレス | 訳明    | <u>  カメラ  </u> |
|      |          |       |                |
|      |          |       |                |
|      |          |       |                |
|      |          |       |                |
|      |          |       |                |
|      |          |       |                |
|      |          |       |                |
|      |          |       |                |
|      |          |       |                |
|      |          |       |                |
|      |          |       |                |
|      |          |       |                |
|      |          |       |                |
|      |          |       |                |
|      |          |       |                |
|      |          |       |                |
|      |          |       |                |
|      |          |       |                |
|      |          |       |                |
|      |          |       |                |
|      |          |       |                |
|      |          |       |                |

サイトマネージャーが開きますので、下の Add/Edit をクリック。

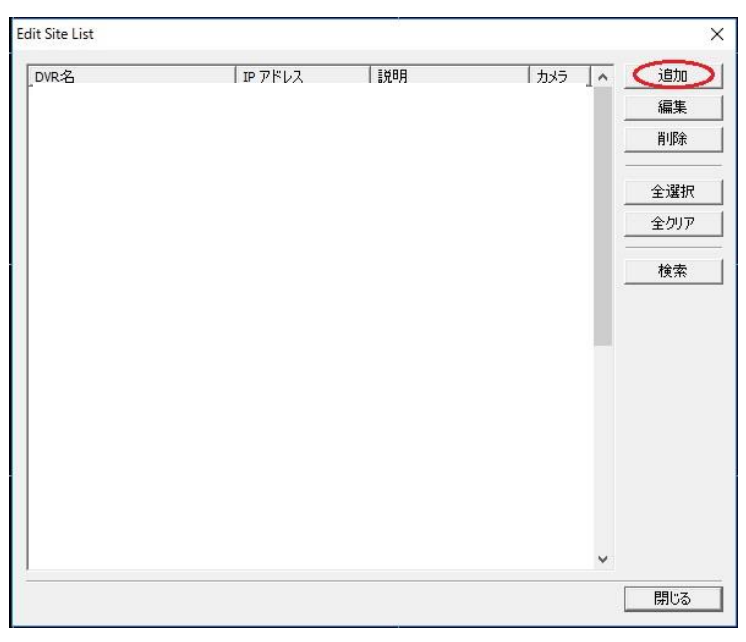

サイトリストが開きますので、追加ボタンをクリック。

| トイト追加     | >   |
|-----------|-----|
| Iイリアス名    |     |
| 「二〇」      |     |
| 接続情報      |     |
| IP アドレス   |     |
| クライアントポート |     |
| カメラ数 16 🗨 |     |
| ユーザー名     |     |
| パスワード     |     |
| 確認        |     |
| 検索        | 閉じる |

サイト情報を入力して下さい。

エイリアス名:DVR を区別する為に入力して下さい。

説明:サイトの説明。省略可能です。

IP アドレス:遠隔地アドレス

(例:xxxxxxx.powerddns.com)

クライアントポート:初期値 50100

ユーザー名:初期値 admin

パスワード:設定値

確認:パスワードと同じ

以上を入力し、「閉じる」の左側の何も書かれていない ボタンをクリックして下さい。

Edit Site List とサイトマネージャーを閉じて登録完了で す。

## 4. ライブ映像閲覧方法

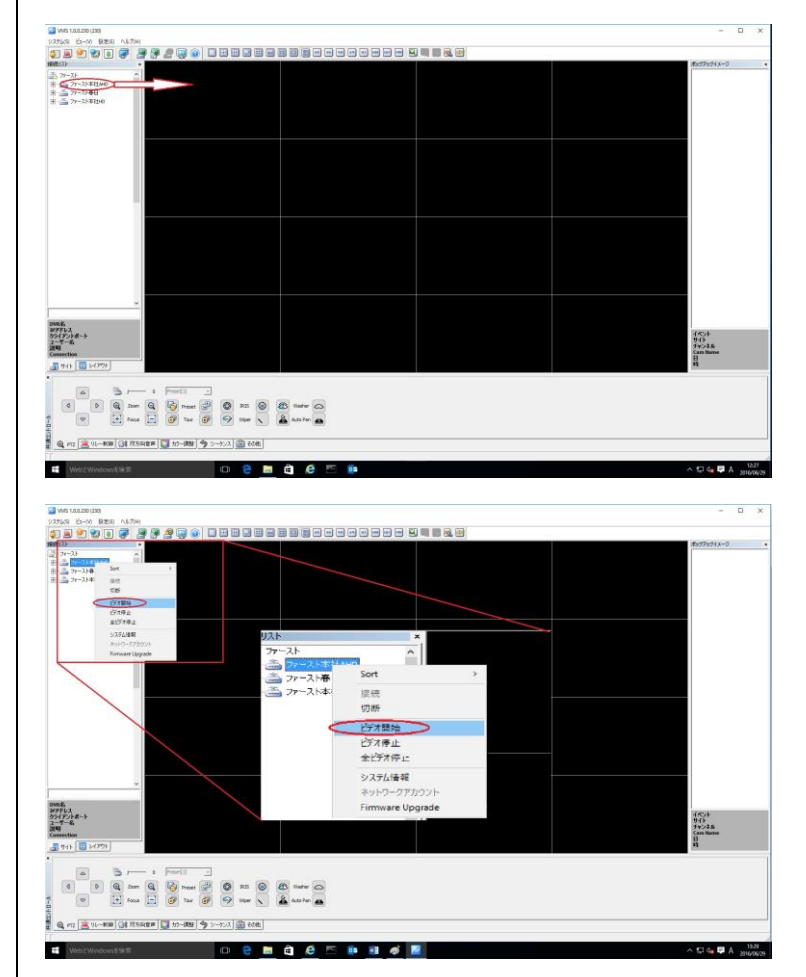

登録後に左側に登録エイリアス名が出てくるので 右の分割画面にドラッグアンドドロップ もしくはエイリアス名を右クリックして ビデオ開始をクリック。

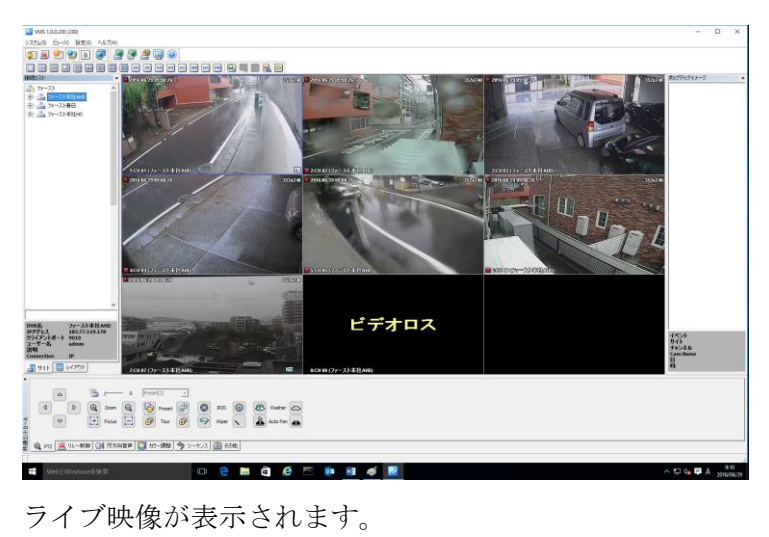

上部のアイコンで画面の分割が出来ます。

…最高 144 台のカメラを同時に見ることができます。 ※パソコンの性能や、ネットワーク環境に依存します。

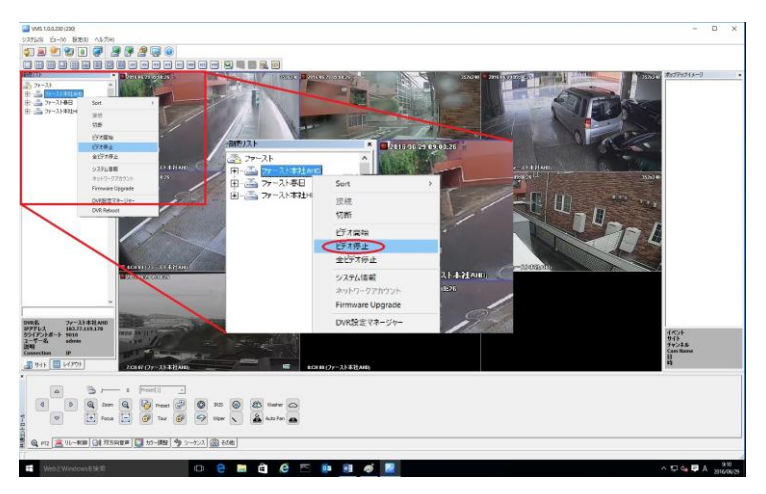

閲覧を終了する時は、エイリアス名を右クリックして ビデオ停止をクリック。

## 5. 過去映像閲覧方法

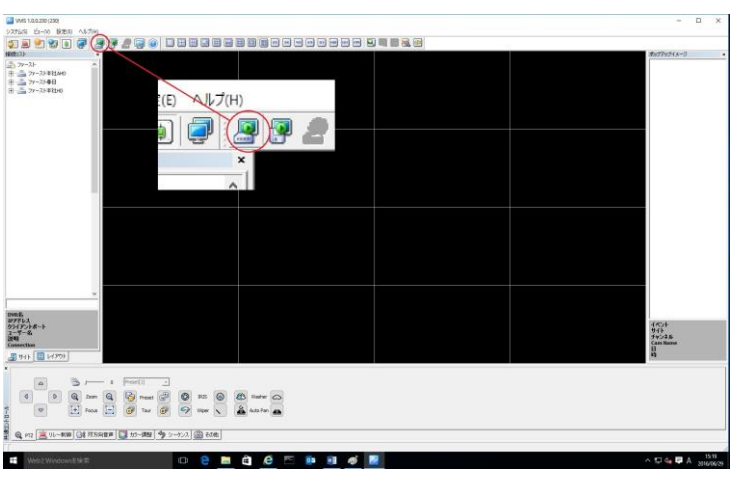

再生アイコンをクリック。

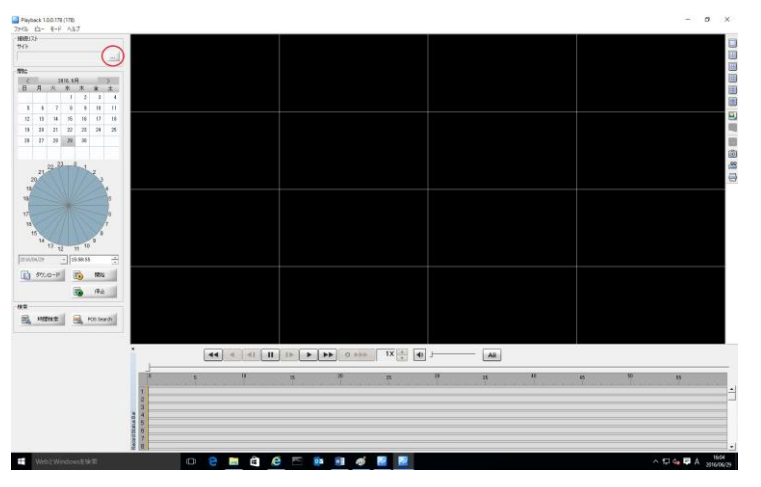

Play Back Player が開きますので、「…」をクリック。

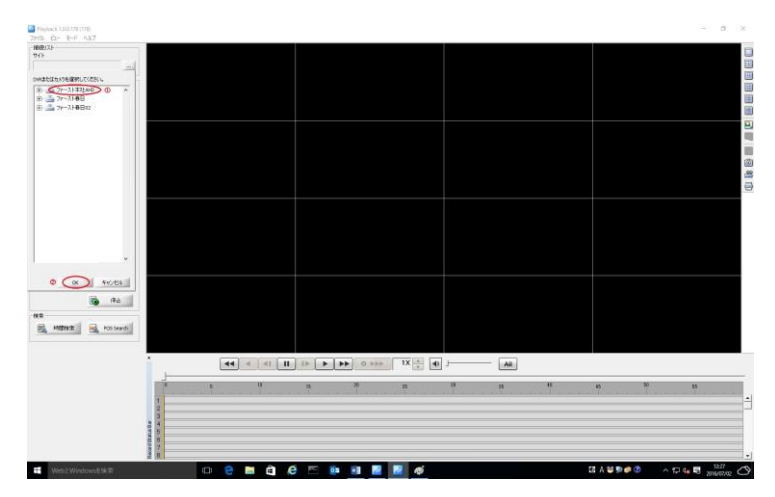

DVR を選択して OK をクリックします。

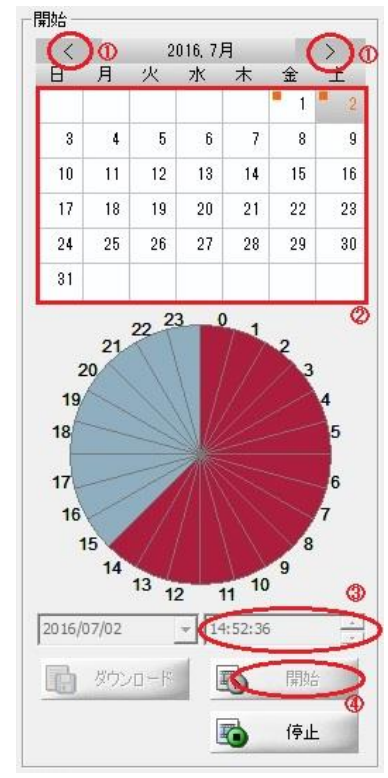

画面左のカレンダー検索から

- ① :月
- ② :日
- ③ :時間

を選び、④開始をクリックして下さい。

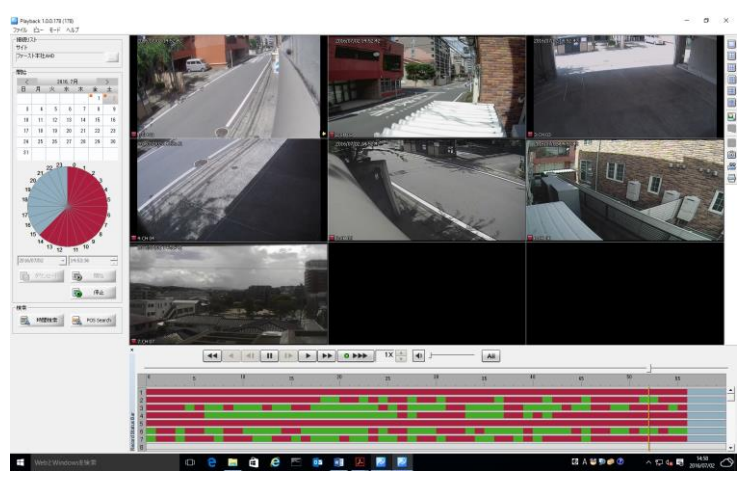

再生が始まります。

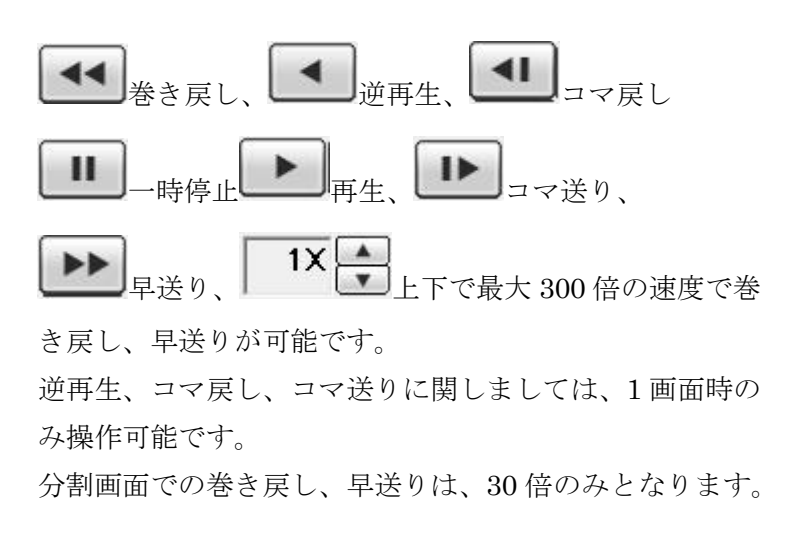

### 5. 録画映像の保存方法

レコーダーに録画されているデータを遠隔で保存する事 が可能です。

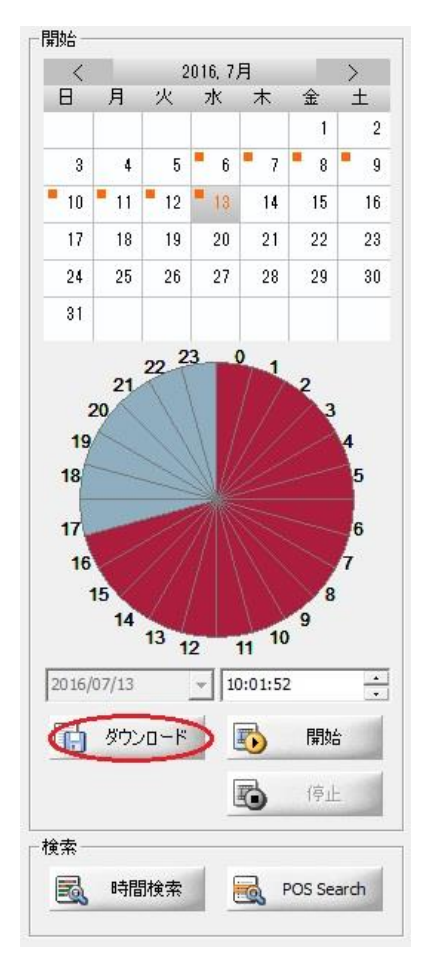

Play Back Player でサイトを開いた状態で、左側の開始枠 下部のダウンロードをクリックして下さい。

| ダウンロード                | - D                           |
|-----------------------|-------------------------------|
| ①開始日時                 | ③チャンネル                        |
| 2016-07-25 - 11:00:57 |                               |
|                       | ▼ チャンネルマ チャンネルマ チャンネルマ チャンネルマ |
| 2 終了日時                |                               |
| 2016-07-25 11:10:57   |                               |
|                       |                               |
| ファイルダウンロード情報          |                               |
| ④ ダウンロードフォルダーバ        | ス C:¥Temp¥Video¥              |
| (5) Folder Nar        | ne 「マニュアル                     |
|                       | RMSフォーマット                     |
| HDDの空き容               | ■ 335 GB                      |
| ダウンロードサイ              | ズ 0 KB Check                  |
| Set Passwo            | rd 🔽                          |
| - ダウンロード経過            |                               |
|                       |                               |
|                       |                               |
|                       | 0 KB / 0 KB                   |
|                       |                               |
| 1.                    |                               |
|                       |                               |
|                       | ⑥ (開始) キャンセル                  |

ダウンロードメニューが開きますので、

- ① 開始日時:保存したい映像の開始日時
- ② 終了日時:保存したい映像の終了日時
- ③ チャンネル:保存したいチャンネル
- ④ ダウンロードフォルダパス:映像を保存する場所(指定 がある場合は指定して下さい。デスクトップ等が分か りやすいです。)
- ⑤ Folder Name: ファイルを保存するフォルダ名を変更 する事が出来ます。(指定が無ければ数字+サイト名で す。)
- ⑥ 開始ボタンをクリックすると、ダウンロードがはじまります。

※ダウンロード時間はネットワーク環境や、ダウンロード サイズによって変更しますので、できる限り保存する時間 を短くし、チャンネル数を減らす等、ダウンロードサイズ を小さくする事で、ダウンロード時間を短くできます。

# 6. ダウンロードした映像の再生

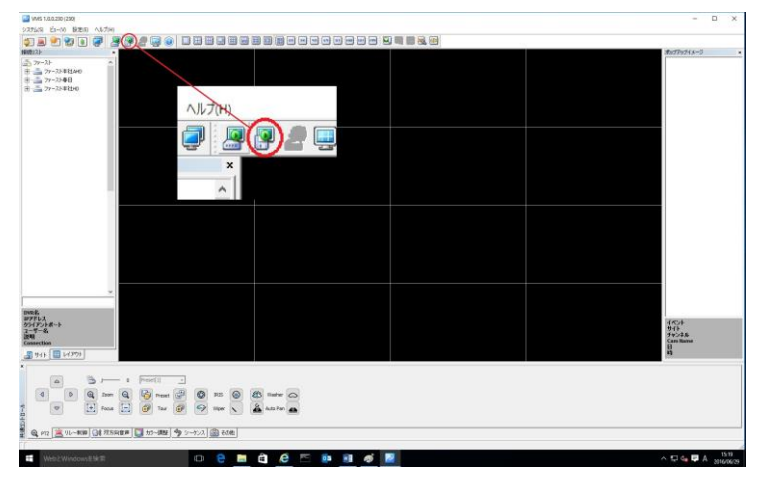

#### VMS 上部の

バックアッププレイヤーアイコンをクリックし、バックア ッププレイヤーを起動します。

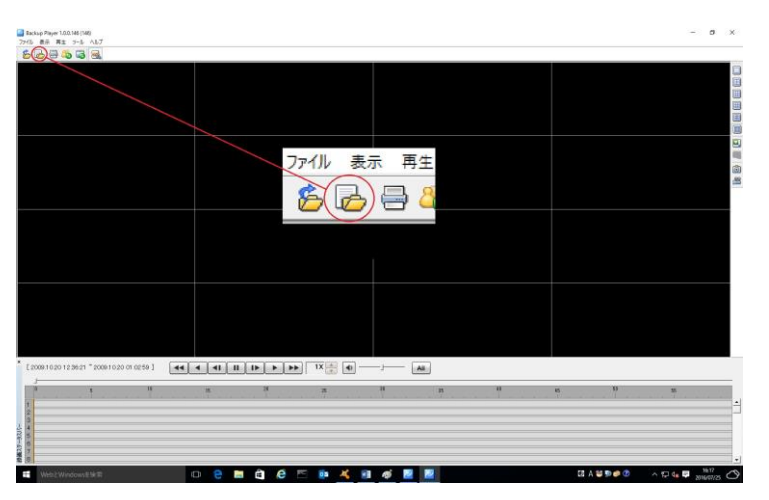

バックアッププレイヤー起動後、左上の「ファイルを開く」 アイコンをクリックして下さい。

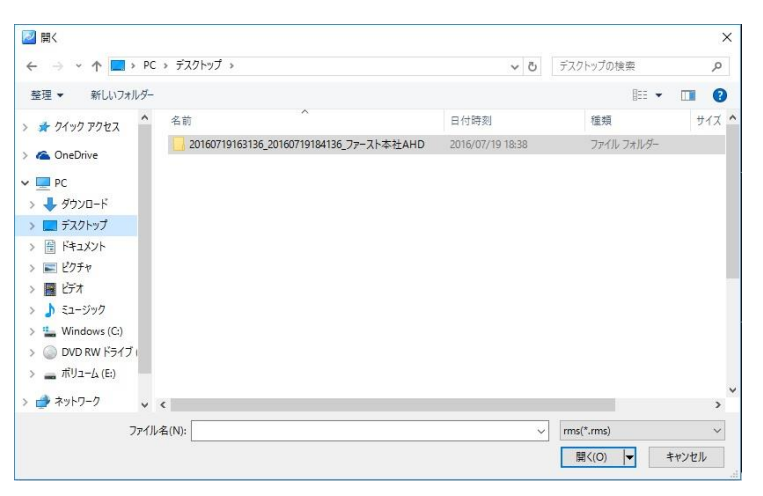

7. で保存したフォルダを参照し開いて下さい。

| 理 * 新しいフォル     | Å-            |                  |          | IEE 💌        |  |
|----------------|---------------|------------------|----------|--------------|--|
| PC             | <b>^</b> 名前 ^ | 更新日時             | 種類       | サイズ          |  |
| 🕹 ダウンロード       | 🛗 Ch01_CH 01  | 2016/07/19 19:54 | RMS ファイル | 3,470,613 KB |  |
| 🔜 デスクトップ       |               |                  |          |              |  |
| 🗎 ドキュメント       |               |                  |          |              |  |
| ■ ピクチャ         |               |                  |          |              |  |
| 📰 ビデオ          |               |                  |          |              |  |
| 🎝 ミュージック       |               |                  |          |              |  |
| 🏪 Windows (C:) |               |                  |          |              |  |
| DVD RW ドライブ (  |               |                  |          |              |  |
| 🕳 ボリューム (E:)   |               |                  |          |              |  |
| 🎐 ネットワーク       |               |                  |          |              |  |
| ▲ ホールグループ      |               |                  |          |              |  |
|                |               |                  |          |              |  |
| an Line y      |               |                  |          |              |  |
|                | <b>*</b>      |                  |          |              |  |

チャンネル毎のファイルが表示されますので、選択して下 部の開くボタンをクリックすると再生が始まります。

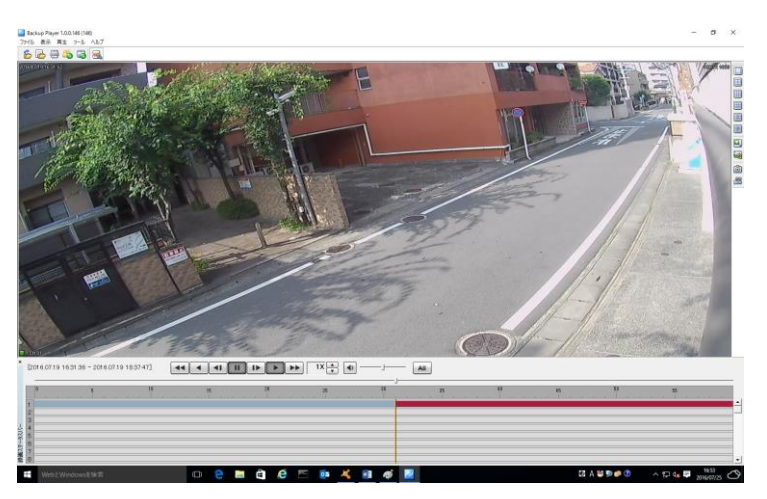

基本的な操作は Play Back Player と同じです。